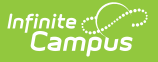

## **CTE Programs Report (Rhode Island)**

Last Modified on 03/11/2024 8:45 am CDT

Report Logic | Report Editor | Generate the CTE Programs Report | Report Layout

#### Tool Search: CTE Reports

The CTE Programs Report lists any course that has a CIP Code in the selected calendar.

|                                                                                        | );<br>;;                                    | <b>Q</b> Search for a tool or student                                             |
|----------------------------------------------------------------------------------------|---------------------------------------------|-----------------------------------------------------------------------------------|
| CTE Reports র<br>Reporting > RI State Re<br>E Reports                                  | CTE Reports                                 |                                                                                   |
| Extract Options<br>Extract Type<br>Format<br>With course to program<br>matching fields | CTE Programs ~<br>CSV ~<br>Generate Extract | Select Calendars<br>Which calendar(s) would you like to include in the<br>report? |
|                                                                                        | CTE F                                       | Programs Report                                                                   |

## **Report Logic**

Courses and Academic Programs report when the following is true:

- The Academic Program has a CIP Code value entered on the Academic Program Detail in the selected calendar.
- The Academic Program is marked as Active AND as State Reported.
- The Course is marked as active in the selected calendar.

### **Report Editor**

| Field           | Description                                                                           |
|-----------------|---------------------------------------------------------------------------------------|
| Extract<br>Type | Indicates which CTE Report generates. For this instance, choose <b>CTE Programs</b> . |
| Format          | The report can be generated in CSV or HTML formats.                                   |

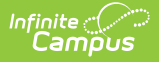

| Field                                              | Description                                                                                                    |
|----------------------------------------------------|----------------------------------------------------------------------------------------------------|
| With<br>course to<br>program<br>matching<br>fields | When marked, programs that have a CIP Code or CTE Program Type, or any CTE Program with a CTE Program Type or Code is included. This only reports when choosing the HTML format. Course to Program columns are added at the beginning of the CTE Program Records for the selected calendar. |
| Calendar<br>Selection                              | At least one calendar needs to be chosen in order for the report to generate. If a calendar is selected in the Campus toolbar, that calendar is already chosen. Calendars can be selected by the active year, by school or by year.                                                         |

#### **Generate the CTE Programs Report**

- 1. Select the CTE Programs options from the Extract Type dropdown list.
- 2. Select the desired **Format**.
- 3. Select the desired **Calendar** from which to report CTE Program information.
- 4. Click the Generate Extract button. The report displays in the selected format.

| A<br>1 DISTCODE<br>2 123<br>3 123<br>4<br>5 | B<br>5CHCODE<br>3 123456<br>3 123456     | C<br>CTECHCTR | D<br>LOCALCTEPROGRAMCODE<br>Arts Music Technologist<br>Business Education | E<br>LOCALCTEPROGRAMNAME<br>Music-Instrumental<br>Business Management | F<br>PROGRAMTYPE C<br>114<br>CTEO4       | G<br>CIP POSTSE<br>33.987 N<br>52.01 Y | H<br>CONDARYCREDIT         | I<br>AGREEMENTHIGHERED<br>N    | J<br>RECOGNIZEDCREDENTIJ<br>N<br>N | K<br>ALS ADVSTANDINAPPRE<br>N<br>N | NTICESHIP ADVS<br>Y<br>N | L<br>TANDINTRAINPROG cours |
|---------------------------------------------|------------------------------------------|---------------|---------------------------------------------------------------------------|-----------------------------------------------------------------------|------------------------------------------|----------------------------------------|----------------------------|--------------------------------|------------------------------------|------------------------------------|--------------------------|----------------------------|
|                                             |                                          |               |                                                                           | C7                                                                    | TE Progi                                 | rams                                   | Report                     | - CSV Fo                       | rmat                               |                                    |                          |                            |
| TE Program<br>DISTCODE<br>123<br>123        | ns Extract<br>SCHCOI<br>123456<br>123456 | Records::     | ICTR ILOCALCTERR<br>Arts Music Tec<br>Business Educatio                   | OGRAMICODE LOCALI<br>hnologist Music-In:<br>m Business                | enneroteraam<br>strumental<br>Management | NAME PRO<br>0114<br>CTE0               | GRAMTYPE C<br>33.<br>4 52. | IP POSTSECONI<br>987 N<br>01 Y | ARYCREDIT AGRE<br>N<br>N           | DMIDNINH (CHIDR DD                 | N<br>N                   | DCREDENTIALS ADV           |
| _                                           | _                                        | _             |                                                                           | CT                                                                    | E Progr                                  | ams R                                  | enort -                    | HTMI F                         | ormat                              |                                    |                          |                            |

### **SQL Query**

#### XX = calendarID

EXEC get\_RI\_CTE\_Student\_In\_Programs @calendarIDs = '<IDs><ID>XX</ID></IDs>',@effectiveDate='02/11/2019', @priorReportDate = '08/01/2018'

# **Report Layout**

**Data Element** 

Description

Location

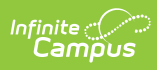

| Data Element              | Description                                                                                                    | Location                                                                                                    |
|---------------------------|----------------------------------------------------------------------------------------------------|----------------------------------------------------------------------------------------------------|
| District Code             | The reporting district code.<br><i>Numeric, 2 digits</i>                                                                                                    | System Administration > Resources<br>> District Information > State<br>District Number<br>District.number<br>Student Information > General ><br>Enrollments > State Reporting<br>Fields > Resident District Code<br>Enrollment.service District |
| School Code               | Identifies the school code.<br>If Enrollment Status is H or S, a value<br>of XX190 reports, where XX is the<br>first two digits of the current state<br>school number.<br><i>Numeric, 5 digits</i>                                                                                    | System Administration > Resources<br>> School > School Detail > State<br>School Number<br>School.number                                                                                                    |
| CTE Tech<br>Center        | Reports the career and tech center code. This field always reports blank.                                                                                                    | N/A                                                                                                    |
| Local CTE<br>Program Code | Reports only the Program Type Name<br>Description for the CTE Program.<br><b>This field does NOT report the</b><br><b>Program Code.</b><br>For example, the CTE Program Type<br>of CTE04: Business Education reports<br>as Business Education.<br><i>Alphanumeric, 100 characters</i> | Program Admin > Academic<br>Planning > Academic Program<br>Detail > CTE Program Type<br>Program.cteProgramType                                                                                                    |
| Local CTE<br>Program Name | Reports the local course name<br>description for the CTE Program.<br><i>Alphanumeric, 2000 characters</i>                                                                                                    | Program Admin > Academic<br>Planning > Academic Program<br>Detail > Name<br>Program.name                                                                                                    |

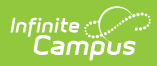

| Data Element                     | Description                                                                                                    | Location                                                                                                    |
|----------------------------------|----------------------------------------------------------------------------------------------------|----------------------------------------------------------------------------------------------------|
| Program Type                     | Reports the code of the Program<br>Type.<br>For example, the CTE Program Type<br>of CTE04: Business Education reports<br>as CTE04.<br><i>Alphanumeric, 40 characters</i>                                                                                                    | Program Admin > Academic<br>Planning > Academic Program<br>Detail > CTE Program Type<br>Program.cteProgramType                                                                                                    |
| CIP Code                         | Reports the assigned Classification of<br>Instructional Programs code.<br><i>Numeric, 7 digits</i>                                                                                                    | Program Admin > Academic<br>Planning > Academic Program<br>Detail > State Code (CIP)<br>Course.cipCode                                                                                                    |
| Post<br>Secondary<br>Credit      | <ul> <li>Indicates the program offers the student an opportunity to earn postsecondary credit.</li> <li>Reports Y when the Post Secondary Credit Code field is populated on the Course editor.</li> <li>Reports N when the Post Secondary Credit Code is not populated on the Course editor.</li> <li>This reports from any course that has a matching CIP code on the first two digits to the State CIP Code on the Academic Program Detail.</li> <li>Alphabetic, 1 character (Y or N)</li> </ul> | Scheduling > Courses > Course ><br>Course Information > Post<br>Secondary Credit Code<br>Course.ctepostSecondaryCreditType<br>Program Admin > Academic<br>Planning > Academic Program<br>Detail > State Code (CIP)<br>Course.cipCode      |
| Agreement<br>Higher<br>Education | <ul> <li>Indicates the program has a formal agreement with a higher education institution.</li> <li>Reports Y when the Agreement Higher Ed checkbox is marked.</li> <li>Reports N when the Agreement Higher Ed checkbox is not marked.</li> <li>This reports from any course that has a matching CIP code on the first two digits to the State CIP Code on the Academic Program Detail.</li> <li>Alphabetic, 1 character (Y or N)</li> </ul>                                                       | Scheduling > Courses > Course ><br>Course Information > Name > CTE<br>Data > Agreement Higher Ed<br>Course.cteAgreementHigherEd<br>Program Admin > Academic<br>Planning > Academic Program<br>Detail > State Code (CIP)<br>Course.cipCode |

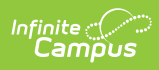

| Data Element                           | Description                                                                                                    | Location                                                                                                    |
|----------------------------------------|----------------------------------------------------------------------------------------------------|----------------------------------------------------------------------------------------------------|
| Recognized<br>Credentials              | <ul> <li>Indicates the program offers the student the opportunity to receive recognized credentials.</li> <li>Reports Y when the Recognized Credential Earned Code field is populated.</li> <li>Reports N when the Recognized Credential Earned Code field is not populated.</li> <li>This reports from any course that has a matching CIP code on the first two digits to the State CIP Code on the Academic Program Detail.</li> <li>Alphabetic, 1 character (Y or N)</li> </ul>                       | Scheduling > Courses > Course ><br>Course Information > CTE Data ><br>Recognized Credentials Earned<br>Code<br>Course.cteCredentialCode<br>Program Admin > Academic<br>Planning > Academic Program<br>Detail > State Code (CIP)<br>Course.cipCode |
| Advanced<br>Stand-In<br>Apprenticeship | <ul> <li>Indicates the program offers the student the opportunity to earn advanced standing in a Rhode Island registered apprenticeship program.</li> <li>Reports Y when the Apprenticeship Code field is populated.</li> <li>Reports N when the Apprenticeship Code field field is not populated.</li> <li>This reports from any course that has a matching CIP code on the first two digits to the State CIP Code on the Academic Program Detail.</li> <li>Alphabetic, 1 character (Y or N)</li> </ul> | Scheduling > Courses > Course ><br>Course Information > CTE Data ><br>Apprenticeship Code<br>Course.cteApprenticeshipCode<br>Program Admin > Academic<br>Planning > Academic Program<br>Detail > State Code (CIP)<br>Course.cipCode               |

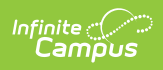

| Data Element                                    | Description                                                                                                    | Location                                                                                                    |
|-------------------------------------------------|----------------------------------------------------------------------------------------------------|----------------------------------------------------------------------------------------------------|
| Advanced<br>Stand-In<br>Training<br>Program     | <ul> <li>Indicates the program offers the student the opportunity to earn advanced standing in a training program.</li> <li>Reports Y when the Advanced Stand-In Training checkbox is marked.</li> <li>Reports N when the Advanced Stand-In Training checkbox is not marked.</li> <li>This reports from any course that has a matching CIP code on the first two digits to the State CIP Code on the Academic Program Detail.</li> <li>Alphabetic, 1 character (Y or N)</li> </ul> | Scheduling > Courses > Course ><br>Course Information > CTE Data ><br>Advanced Stand-in Training<br>Course.cteAdvancedTraining<br>Program Admin > Academic<br>Planning > Academic Program<br>Detail > State Code (CIP)<br>Course.cipCode |
| Number of<br>Courses in<br>Progress<br>Sequence | Reports the specific number of<br>courses required for the student to<br>complete the program of student.<br>Programs may require more than<br>three courses for completion or<br>provide multiple courses for students<br>to choose from to meet the program<br>of study requirements. The course<br>with the highest number in sequence<br>will be used to determine whether<br>the student completes a program.<br><i>Numeric, 1 digit</i>                                      | Program Admin > Academic<br>Planning > Academic Program<br>Detail > Courses in Program<br>Program.coursesinProgram                                                                                                    |

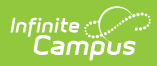

| Data Element                | Description                                                                                                    | Location                                                                                  |
|-----------------------------|----------------------------------------------------------------------------------------------------|-------------------------------------------------------------------------------------------|
| Concentrator<br>in Sequence | Reports when the student is<br>considered to be a concentrator<br>within the sequence of courses.                                                                                                    | Program Admin > Academic<br>Planning > Academic Program<br>Detail > Concentrator Sequence |
|                             | Students become concentrators after<br>completing at least two courses in a<br>program of study. Typically the<br>program of study requires a<br>sequence of 3 or 4 full-year courses.<br>In some districts, the full year course<br>in the sequence is broken up into<br>multiple semesters.                                                                                                    | Program.concentratorSequence                                                              |
|                             | It is up to the program leaders to<br>delineate which courses make up the<br>required 3 or 4 part full sequence.<br>For example, a 3-part program or<br>sequence might be split into 6 half-<br>year courses. A student then would<br>become a concentrator only after<br>completing the 4th half-year course<br>that can be thought of as the second<br>full part of the program. In this<br>example, the value reported here<br>would be 4. In most cases however<br>this will be 2. |                                                                                           |
|                             | Numeric, 1 digit                                                                                                    |                                                                                           |